#### Assistenti vocali

Questo dispositivo è controllabile tramite gli assistenti vocali Alexa e Google Home utilizzando la skill "Smart Life".

Al primo accesso inserire le stesse credenziali usate per l'App DOM-E.

## Reset

Per resettare il dispositivo tenere premuto per 5 secondi il pulsante "On/Off".

# Caratteristiche tecniche cod. 60007:

- Input: AC 100-230V 50/60Hz 16A Max -3680W
- Presa Schuko 10A/16A
- Dimensioni: Ø 52 x H 86mm
- LED di stato
- Interruttore manuale
- · Controllo remoto tramite smartphone

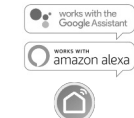

skill "Smart Life"

- Programmazione accensione/spegnimento
- Protezione sovraccarico
- · Controllo gruppi di dispositivi
- · Misurazione dei consumi di potenza
- Il sistema DOM-E è espandibile in qualsiasi momento aggiungendo nuovi dispositivi acquistabili separatamente

# Caratteristiche tecniche radio:

- Wi-Fi standard: IEEE802.11 b/g/n
- Banda di frequenza: 2,4GHz-2,4835GHz
- Potenza RF: <100mW e.i.r.p.

#### Smaltimento

Ai sensi della direttiva europea 2012/19 UE, l'apparecchio in disuso deve essere smaltito in modo conforme: non deve essere smaltito come rifiuto urbano indifferenziato ma deve essere consegnato presso le stazioni ecologiche o presso il rivenditore Beghelli.

l materiali riciclabili contenuti nell'apparecchio vengono recuperati, al fine di evitare il degrado ambientale.

Per maggiori informazioni, rivolgersi all'ente di smaltimento locale o al rivenditore dell'apparecchio.

#### Avvertenze/Garanzia

- Questo dispositivo dovrà essere destinato solo all'uso per il quale è stato costruito.
  Ogni altro uso è da considerarsi improprio e pericoloso.
- In caso di malfunzionamento rivolgersi ad un centro di assistenza tecnica autorizzato.

Beghelli S.p.A. dichiara che il dispositivo ricetrasmettitore radio cod. 60007 è conforme alla direttiva 2014/53/UE.

Il testo completo della Dichiarazione di Conformità UE del dispositivo è disponibile su www.beghelli.it > area tecnica > download www.beghelli.it/it/area-

tecnica/strumenti/download

Il suddetto dispositivo può essere utilizzato, in tutta la Comunità Europea, in regime di "libero uso".

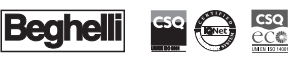

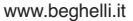

BEGHELLI S.p.A. - Via Mozzeghine 13/15 loc. Monteveglio 40053 Valsamoggia (BO) ITALY Tel. +39 051 9660411 - Fax +39 051 9660444 N. Verde 800 626626

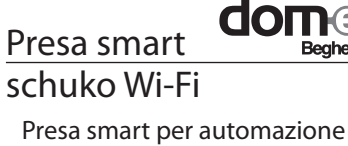

controllabile tramite smartphone

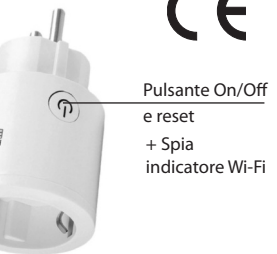

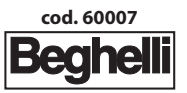

TOT

334.902.016

## UTILIZZO DEL PRODOTTO

#### Fase 1: registrazione

- Scaricare l'App DOM-E **dom**a disponibile su App Store e Google Play App Store
- Fare registrazione la inserendo il numero di cellulare o l'e-mail

doma Registrazione Digita codice di accesso registrato e con dato con

- Impostare la codice di Inserire password accesso ricevuto tramite sms o e-mail
- Inserire la password (che sarà poi utilizzata per accedere al sistema DOM-E)

## Fase 2:

Beahe

Coogle plat

Il dispositivo funziona con rete Wi-Fi 2.4Ghz. Prima di iniziare la configurazione collegare il cellulare alla rete.

Inserire il dispositivo in una presa elettrica, il LED inizia a lampeggiare velocemente.

## Fase 3: acquisizione

 Aggiungere il dispositivo selezionando "+" in alto a destra: registrare la presa nella categoria "presa schuko".

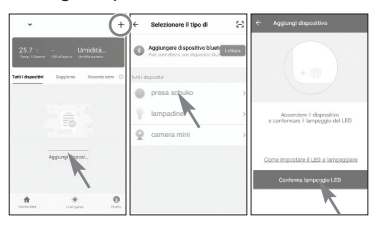

 Verificare che la spia sulla presa lampeggi veloce e selezionare "Conferma". Se non lampeggia premere a lungo il pulsante "on/off" per resettare il dispositivo e ripetere la conferma.

 Selezionare la rete Wi-Fi, inserire la password e avviare il procedimento di connessione (in questa fase la spia smette di lampeggiare). Una volta stabilito il collegamento viene visualizzato il messaggio "Aggiunta del dispositivo riuscita"

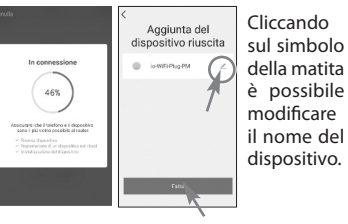

Se la configurazione non den de verificare che riesce. cellulare e dispositivo siano collegati ad una rete Wi-Fi 2.4Ghz, guindi riprovare. Se il nuovo tentativo fallisce selezionare, nel menù in alto a destra. "Altri metodi" e successivamente "AP mode" e ripetere la procedura di accoppiamento.

Fase 4: regolazione presa

Dal menu "La mia casa" in basso a sinistra si accede al pannello di controllo della presa

 Toccare l'immagine della centro presa al per attivarla o disattivarla.

Ouando la presa è attiva nel pannello di controllo sono visualizzate le **opzioni** possibili:

- ON/OFF per attivare /disattivare la presa
- TIMER consente aggiungere pianificazioni

di attivazione/ disattivazione della presa

di

- CONTO ALLA ROVESCIA consente di impostare un conto alla rovescia del timer per spegnere la presa
- CONSUMI consente di visualizzare il consumo di corrente, tensione e potenza istantanea del dispositivo collegato alla presa

È possibile programmare, tramite App, scenari in abbinamento ad altri prodotti dom-e con funzioni di domotica.

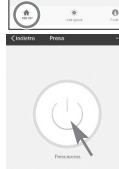

CO CO CO CEL Drifte Timor Concernin Concerni

Telli deposite

Mini com

LAMPADENA GOCCIA.

IS WEIPING PM